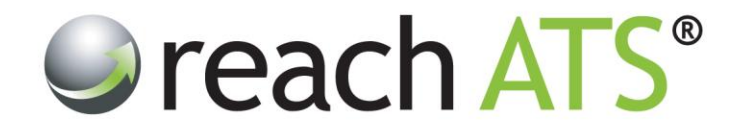

## Quick Start Guide

# Copy an Existing Job

Prepared By: Reach Support

Strictly Commercial in Confidence

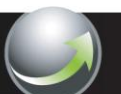

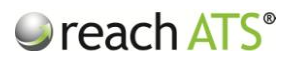

### 1. Copy an Existing Job

To copy an existing job, click the original job in the Vacancy Listing and then press Copy.

|         |                             |                                 |                    | 0.00       |               |             |  |
|---------|-----------------------------|---------------------------------|--------------------|------------|---------------|-------------|--|
| Elve Jo | bs 11 V Filled 15 U On Hol  | d 3 O Incomplete/Awaiting Activ | ation 3            |            | U Creat       | e a New Job |  |
| ID      | Title                       | Location                        | Role               | Created By | Last Modified | Sources     |  |
| 25778   | Procurement Administrator   | Solihull                        | Operations         | Me         | Wednesday     | 6           |  |
| 25773   | Electrical Engineer         | Solihull                        | Engineering        | Me         | 01/07/2013    | 0           |  |
| Edit    | Copy D Hold                 | 🖋 Filled 🔰 🛃 Hiring Manag       | iers 📘 🛅 Workflows | Sources    |               |             |  |
| 25727   | Main Grade Lecturer Maths   | Solihull                        | Lecturing          | Me         | 03/06/2013    | 4           |  |
| 25724   | Fabric Controller           | Oxfordshire, Buckinghamsh       | Manufacturing      | Me         | 29 days ago   | 7           |  |
| 25723   | Lift Service Engineer       | Mansfield                       | Operations         | Me         | 02/07/2013    | 5           |  |
| 25722   | Main Grade Lecturer Physics | Cannock                         | Lecturing          | Me         | 29/04/2013    | 5           |  |
| 25668   | Register With Us            | Various                         | Operations         | Me         | 14/01/2013    | 1           |  |
| 25632   | Customer Care Team Leader   | Bristol                         | Call Centre        | Me         | 20/05/2013    | 2           |  |
| 25621   | Sales Assistant - Solihull  | Solihull                        | Sales              | Me         | 20/01/2013    | 5           |  |
| 25620   | Store Manager - Workington  | Workington                      | Sales              | Me         | 20/05/2013    | 6           |  |
| 25618   | Store Manager - Camden      | Camden                          | Sales              | Me         | 24/05/2013    | 6           |  |
|         |                             |                                 |                    |            |               |             |  |

Figure 1: Copy a Job

#### 2. Amend Details

Change the job title and other details as necessary, in particular checking Closing Date, Hiring Managers, Workflows, Sources and Files for download.

Figure 2: Check details on each tab and amend as required

| Job Editor            |                                    |            |                         |                       |                     |                |   |      |
|-----------------------|------------------------------------|------------|-------------------------|-----------------------|---------------------|----------------|---|------|
|                       |                                    | 1          |                         | I.e.                  |                     |                | 1 | Tast |
| Joo Details           | act 👷 Job Advert Lext 💟 Hire       | Details    | B Hinng Managers        | Vorktiows             | ources              |                |   |      |
| These key details are | used in your website's vacancy sea | rch pages. |                         |                       |                     |                |   |      |
| Job Detail            |                                    |            | Location                |                       |                     |                |   |      |
| JOD Detail            |                                    |            | Location                |                       |                     |                |   |      |
| Title                 | Electrical Engineer - Copy         |            | Quick Address           | Please                | Select an Address   | <b>v</b>       |   |      |
| Operating Division    | Retail Operations                  | *          | Address 1               | Central E             | loulevard           |                |   |      |
| Category              | Engineering                        | ~          | Address 2               | Blythe V              | alley Business Park |                |   |      |
| Role                  | Engineering                        | ~          | City/Location           | Solihull              |                     |                |   |      |
| Туре                  | Permanent - Full Time              | ~          | County "Optional        | West M                | idlands             | <b>v</b>       |   |      |
| Hours                 | 36.5                               |            | Region                  | West M                | idlands             | ~              |   |      |
| Salary                |                                    |            | Postcode                | B90 8AG               | i                   |                |   |      |
| outury                |                                    |            | Country                 | United H              | ingdom              | ~              |   |      |
| Description           | £26,750                            |            |                         |                       |                     |                |   |      |
| Range                 |                                    |            |                         |                       |                     |                |   |      |
|                       |                                    |            | <b>A C</b> -24 <b>C</b> | in second Observation | Carlo & Dahum Ia    | Verservitieker |   |      |

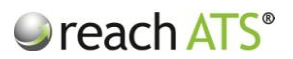

#### 3. Activate Your Job

Your new job it will be stored in the **Incomplete / Awaiting Activation** tab in your **Vacancy Listing**.

When you are ready to release the new job, use the Activate action:

- 1. Click the Incomplete / Awaiting Activation tab
- 2. Click the Job Title
- 3. From the Options bar click Activate

The Job Status will immediately change to Live and the job will be listing in the Live Jobs tab.

Figure 3: Activate Your Job

| Vac     | Vacancy Listing                  |                                  |          |            | Type Your Search Here and Press Enter |                  |   |  |
|---------|----------------------------------|----------------------------------|----------|------------|---------------------------------------|------------------|---|--|
| Live Jo | bbs 11 🧳 Filled 15 🕕 On Hold 3 🤅 | Incomplete/Awaiting Activation 4 |          |            |                                       | Create a New Job | Ľ |  |
| ID      | Title                            | Role                             | # Hires  | Created By | Last Modified                         | Sources          |   |  |
| 25882   | Mechanical Engineer              | Engineering                      | 1        | Me         | just now                              | 0                |   |  |
| 🖗 Acti  | ivate 📄 🕞 Edit 🛛 🔚 Copy 📄 Arc    | hive 💽 🖾 Test 📔 🌋                | Managers | Workflows  | s 📘 🔓 Sources                         |                  |   |  |
| 25768   | Customer Care Team Advisor       | Call Centre                      | 1        | Me         | 23/05/2013                            | 0                |   |  |
| 25656   | Paralegal Secretary              | Operations                       | 12       | Me         | 24/04/2012                            | 1                |   |  |
| 25624   | Store Manager - Edinburgh        | Sales                            | 1        | Me         | 24/01/2012                            | 0                |   |  |
|         |                                  |                                  |          |            |                                       | _                |   |  |
|         |                                  |                                  |          |            |                                       |                  |   |  |
|         |                                  |                                  |          |            |                                       |                  |   |  |
|         |                                  |                                  |          |            |                                       |                  |   |  |
|         |                                  |                                  |          |            |                                       |                  |   |  |
|         |                                  |                                  |          |            |                                       |                  |   |  |
|         |                                  |                                  |          |            |                                       |                  |   |  |
|         |                                  |                                  |          |            |                                       |                  |   |  |

Your vacancy is now live:

- If the **Company Website** source has been selected, the job will instantly appear on your Vacancy pages (and on your Intranet if setup).
- If any **Agency Suppliers** have been selected, your Agency Contacts will be emailed details of their New Assignment.
- In addition, **Job Alert Emails** will be sent instantly to candidates whose preferences match the new job.
- If you are posting to any **Third Party Websites**, the Application Links are now activated and can be prepared for advertising.